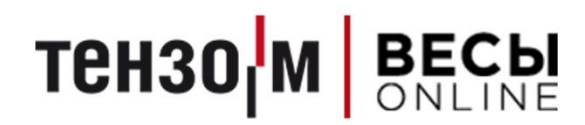

# **Tenso Cloud Service**

# Установка и настройка

Версия 1.4 от 19.05.2020

АО «Весоизмерительная компания «Тензо-М» <u>www.tenso-m.ru</u>

# Tenso Cloud Service. Установка и настройка

| Оглавление                                           |   |
|------------------------------------------------------|---|
| Введение                                             | 3 |
| Системные требования                                 | 4 |
| Стандарты                                            | 4 |
| Разрешение внешних подключений к серверу PostgreSQL  | 4 |
| Установка и запуск                                   | 5 |
| Обслуживание и установка службы через GUI-приложение | 5 |
| Обновление службы                                    | 6 |
| Установка службы через консоль                       | 6 |
| Параметры запуска                                    | 6 |
| Работа службы                                        | 7 |
|                                                      |   |

# Введение

*Обратите внимание*! Настоящее руководство подразумевает наличие соответствующих технических навыков владения ПК у пользователя.

«Tenso Cloud Service» (далее TCS) представляет собой весовую службу, работающую в фоне, позволяющую вести базу находящихся в сети предприятия Терминалов Весовых, работающих по TCP/IP, взаимодействующих по протоколу «Тензо-М» и «TM2020».

Служба позволяет хранить логи от ТВ2020, считывать АЦП коды, серийные номера и прочие параметры, как ТВ2020, так и терминалов работающих по протоколу «Тензо-М», а также устанавливать доступные параметры в рамках протокола «Тензо-М».

Кроме того, служба позволяет вести журнал взвешиваний и обладает двумя справочниками — грузы и контрагенты.

Служба TCS предоставляет REST API для взаимодействия, что позволяет легко интегрироваться с любой системой. Описание протокола поставляется вместе со службой.

### Системные требования

| OC:              | Windows 7 и выше                                 |
|------------------|--------------------------------------------------|
| Процессор:       | Core i3-2100 3.10GHz                             |
| ОЗУ:             | 4Гб                                              |
| Свободное место: | не менее 150Мб свободного места на жестком диске |

# Стандарты

| Порт HTTP-сервера для REST:          | 55580  |
|--------------------------------------|--------|
| База данных:                         | SQLite |
| Место хранения логов и БД (для х64): |        |

C:\Windows\SysWOW64\config\systemprofile\AppData\Local\Tenso-M\TensoCloudService

#### Разрешение внешних подключений к серверу PostgreSQL

Если планируется взаимодействие с серверами БД ПО «Статика 3», и они располагаются вне машины, на которой запущена служба, следует разрешить внешние подключения к этому серверу. Для этого следует:

- 1. Открыть файл **pg\_hba.conf** (по умолчанию путь: *C:\Program Files (x86)\PostgreSQL\9.4\data*);
- 2. Вписать в конец файла строчку:

| host | all | all | 0.0.0/0 | md5 |
|------|-----|-----|---------|-----|
|      |     |     |         |     |

3. Перезапустить службу PostgreSQL.

#### Примечание

Вместо 0.0.0.0/0 может быть IP-адрес машины, на которой установлен сервис. Вместо первого слова all может быть вписано название БД ПО «Статика 3». Более подробную информацию о настройках файла можно найти в официально документации к PostgreSQL на сайте разработчика.

#### Установка и запуск

Для установки службы на ПК, запустите установочный файл и следуйте инструкции инсталлятора. В случае необходимости, запустите установку драйверов HASP в конце установки.

Для регистрации и запуска службы в системе, как правило, требуются права администратора.

#### Обслуживание и установка службы через GUI-приложение

- 1. Запустите файл **TensoCloudService\_maintenance.exe** в папке с установленной службой, либо одноимённый ярлык на рабочем столе;
- 2. В открывшемся окне (рис. 1) отобразится панель управления службой.

| T/M TensoCloudService - Обслужив               | ание           |                 | _         | -      |         | ×    |
|------------------------------------------------|----------------|-----------------|-----------|--------|---------|------|
| Перед использованием програм<br>Администратора | мы, убедит     | есь, что она    | а запуще  | на по  | од прав | вами |
| Путь                                           |                |                 |           |        |         |      |
| Pacположение TensoCloudService.e               | xe: Service/bu | iilds/release/T | ensoCloud | Servio | ce.exe  |      |
| Установить                                     |                |                 | Удалит    | ъ      |         |      |
| Запустить                                      |                | Остановить      |           |        |         |      |
| TCS ver. 1.0.9.0 - Не установлен               |                |                 |           |        |         |      |
| Проверить наличие обновлений                   | Скача          | ть              |           | Обн    | овить   |      |
|                                                |                |                 |           |        |         |      |
|                                                |                |                 |           |        |         |      |
|                                                |                |                 |           |        |         |      |
|                                                |                |                 |           |        |         |      |

Рис. 1

- 3. Если исполняемый файл службы не найден, следует указать путь к нему, нажав на кнопку <sup>[20]</sup>, справа от ввода пути;
- 4. Если служба не установлена нажать кнопку «Установить»;
- 5. Если служба уже установлена, её можно запустить или удалить, нажав соответствующие кнопки на панели управления;
- 6. Остановить службу можно, нажав на кнопку «Остановить» в том случае, если она запущена.

#### Обновление службы

Существует возможность динамического обновления службы прямо из окна панели управления. При этом останавливать службу или удалять её нет необходимости – программа всё сделает сама. Для этого требуется наличие подключения к сети Интернет. Далее:

- 1. Нажмите кнопку «Проверить наличие обновлений»;
- 2. Если обновление требуется станет доступна кнопка «Скачать», на которую также следует нажать;
- 3. После скачивания обновления, станет доступна кнопка «**Обновить**», по нажатию на которую, произойдёт обновление службы.

#### Установка службы через консоль

- 1. Запустите командную строку (cmd.exe);
- 2. Укажите путь к папке с установленной службой (например, cd D:\TCS);
- 3. Выполните следующую команду: TensoCloudService.exe -i;
- 4. После сообщения об успешной установке службы, запустите ее со стандартными параметрами, выполнив команду: **TensoCloudService.exe**.

#### Параметры запуска

Порт http-сервера для взаимодействия с ТВ-2020 и внешними системами:

#### -hp <port>

Установка службы, опционально, используя логин и пароль:

#### -i(nstall) [account] [password]

Удаление службы:

-u(ninstall)

Остановка службы:

#### -t(erminate)

Информация о статусе и версии ПО:

#### -v(ersion)

Справка по командам:

-h(elp)

Обратите внимание, что для корректного удаления службы, ее нужно сначала остановить.

# Работа службы

При первом запуске, TCS проверяет наличие базы данных, и, в случае ее отсутствия, создает ее. Затем служба открывает порт для HTTP-запросов.

На случай непредвиденных сбоев, рекомендуется настроить службу в среде Windows на последующие автоматические перезагрузки службы.

После установки и запуска службы, она будет запускаться автоматически при каждой загрузке ПК. Для отключения автоматического запуска, следует отключить его в настройках среды Windows.